# Contact

### Go to Contact Click >> Import contact list >> Country

| < Bots      | ٨  | Duplicate NF Bot |                  |                |                |
|-------------|----|------------------|------------------|----------------|----------------|
| #           |    |                  | Contacts         |                |                |
| <b>P</b> ., |    |                  | Contact List     | Export History | Import History |
| ****<br>*** |    |                  |                  |                |                |
| Ψ           |    |                  |                  |                |                |
| 81          |    |                  |                  |                |                |
|             | ts |                  |                  |                |                |
|             |    |                  |                  |                |                |
|             |    |                  |                  |                |                |
|             |    |                  |                  |                |                |
|             |    |                  | Nettyfish Soluti | A N5           |                |
|             |    |                  |                  |                |                |

## Click >> Sample contact file (It will be downloaded immediately in your system.)

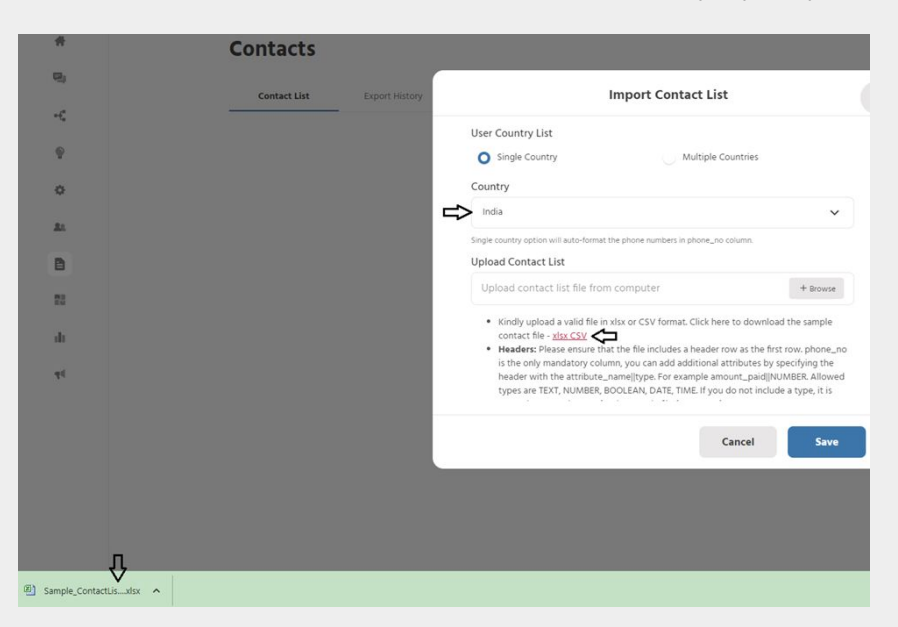

#### Sample excel file format

The mobile number should be updated with the country code.

### Mandatory mobile number field: If you require it, fill in all the fields.

| phone_no     | cust_name  TEXT | cust_email  TEXT | new_city  TEXT | first_name | last_name | email         | username | city   | state | country |
|--------------|-----------------|------------------|----------------|------------|-----------|---------------|----------|--------|-------|---------|
| 917506177500 | ABC             | ABC@wacto.com    | London         | ABC        | DEF       | ABC@wacto.com | abc1     | London | Wales | UK      |
| 917506177502 | XYZ             | XYZ@wacto.com    | Tokyo          | XYZ        | PQR       | XYZ@wacto.com | xyz1     | Tokyo  | Kyoto | Japan   |
|              |                 |                  |                |            |           |               |          |        |       |         |
| 4            |                 |                  |                |            |           |               |          |        |       |         |
| U            |                 |                  |                |            |           |               |          |        |       |         |

### Click >> + Browse >> Select the contact file

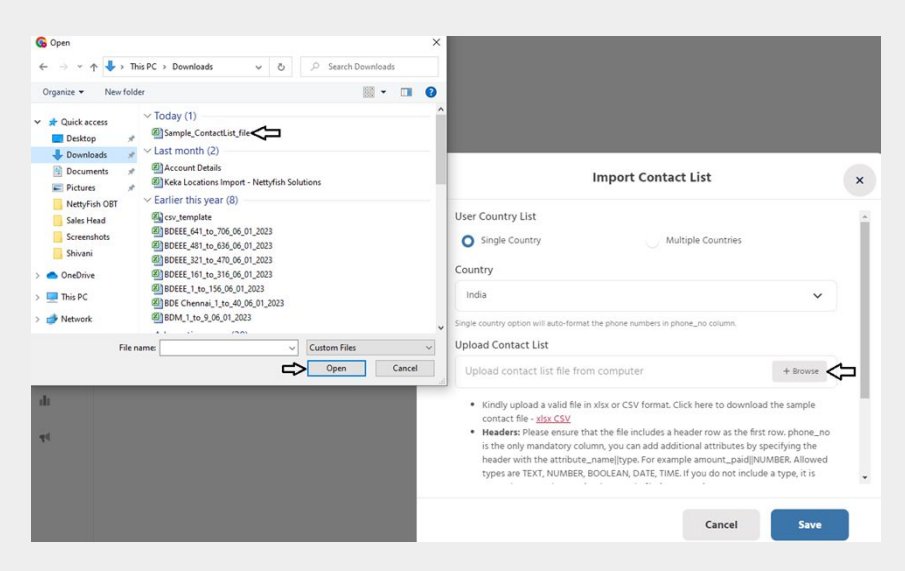

For your reference >> update any name for the uploaded file

#### Maximum limit for records: 10,000 mobile numbers

#### Click >> SAVE

| Jpload Contact List                                                                                                    |                                                                                                    |
|----------------------------------------------------------------------------------------------------|----------------------------------------------------------------------------------------------------|
| Sample_ContactList_file.xlsx                                                                                                    | + Browse                                                                                                    |
| <ul> <li>Kindly upload a valid file in xlsx or CSV format. Clic<br/>contact file - <u>xlsx CSV</u></li> <li>Headers: Please ensure that the file includes a hea<br/>is the only mandatory column, you can add additic<br/>header with the attribute_name[type. For example<br/>types are TEXT, NUMBER, BOOLEAN, DATE, TIME. If<br/>treated as text_Please refer the sample file for you</li> </ul> | k here to download the sample<br>ader row as the first row.phone_nc<br>onal attributes by specifying the<br>e amount_paid  NUMBER_Allowed<br>f you do not include a type, it is<br>ir referece. |
| ontact List Name                                                                                                    |                                                                                                    |
| Contact List Name                                                                                                    |                                                                                                    |

# You can see the uploaded file in the contact List section

| Contacts                     |                       |                      |               |             |                         | Import Contact List |
|------------------------------|-----------------------|----------------------|---------------|-------------|-------------------------|---------------------|
| Contact List Export Histo    | Import History        |                      |               |             |                         |                     |
| File Name                    | Requested Time        | Completed Time       | Total Records | Error Count | Status                  |                     |
| Sample_ContactList_file.xlsx | 3/21/2023, 5:56:05 PM |                      |               | 0           | File upload in progress | l.                  |
| 25 v Results: 1-1 of 1       |                       |                      |               |             |                         | < 1 >               |
| Contacts                     |                       |                      |               |             |                         | Import Contact List |
| Contact List Export History  | Import History        |                      |               |             |                         |                     |
| File Name                    | Requested Time        | Completed Time       | Total Records | Error Count | Status                  |                     |
| Sample_ContactList_file.xlsx | 21/03/2023, 17:56:05  | 21/03/2023, 17:56:07 | 2             | 0           | Completed               |                     |
| 25 V Results: 1 - 1 of 1     |                       |                      |               |             |                         | < 1 >               |